## ZGŁOSZENIE KANDYDATA NA DELEGATA NA OZL

## Aby zgłosić kandydata należy po wejściu do <u>Systemu głosowania elektronicznego</u> (https://wybory.poznan.nil.org.pl)

1. Kliknąć wybrany sposób logowania: Profil Zaufany, mObywatel, Bankowość Elektroniczna lub e-Dowód.

- 2. Po zalogowaniu wybrać na górze po lewej stronie "Wnioski i zgłoszenia" KLIK.
- 3. Na środku pojawi się kafelek "Zgłoś swoją kandydaturę" KLIK.

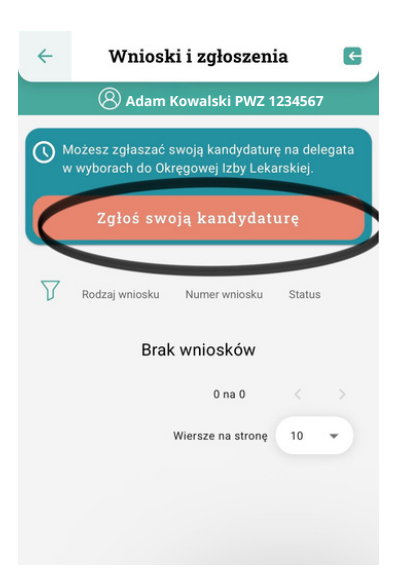

4. Należy zaznaczyć oświadczenie o niekaralności oraz zgodę na przetwarzanie i publikowanie danych, następnie potwierdzić przyciskiem "Potwierdź kandydaturę" - KLIK.

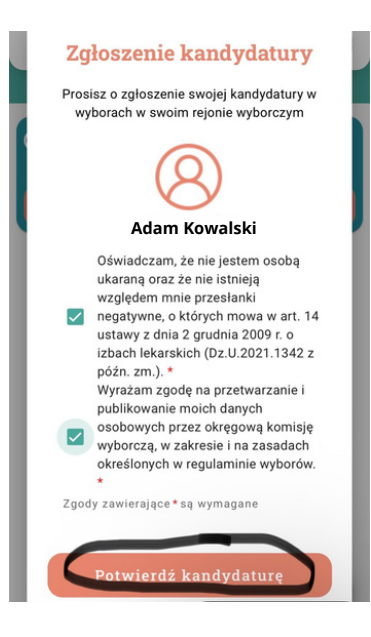

5. Wpisać numer PWZ i kliknąć "Potwierdź" - KLIK.

| Potwierdze<br>zgłoszeni<br>kandydatu<br>Podaj swój nr PWZ, żeby j<br>zgłoszenie kandyda | nie<br>a<br>ry<br>pootwierdzić<br>atury. |
|-----------------------------------------------------------------------------------------|------------------------------------------|
| 1234567                                                                                 | ×                                        |
| Potwierdź                                                                               | 5                                        |
| Anuluj                                                                                  |                                          |

6. Na ekranie pojawi się komunikat "Zgłoszono kandydaturę".

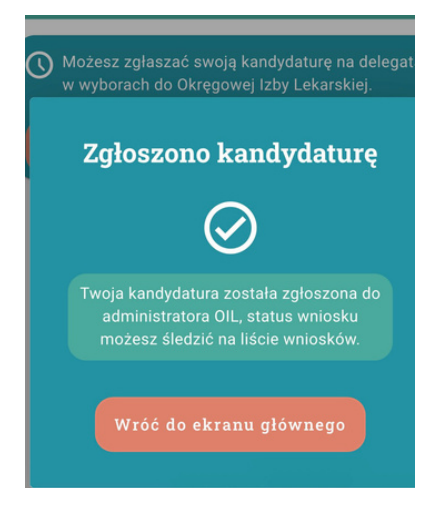

7. Status wniosku o zgłoszenie będzie się aktualizował - można go śledzić w zakładce wnioski (koperta w lewym górnym rogu ekranu).

| Twoja kandydatura została już zgłoszona do wyborów na delegata. |                           |                  |        |                        |   | Wnioski i zgłoszenia 🛛 🧲                                          |         |        |  |                          | ÷                                                                          | Wnioski i zgłoszenia                                 |                           |                    | E               |        |  |
|-----------------------------------------------------------------|---------------------------|------------------|--------|------------------------|---|-------------------------------------------------------------------|---------|--------|--|--------------------------|----------------------------------------------------------------------------|------------------------------------------------------|---------------------------|--------------------|-----------------|--------|--|
|                                                                 |                           |                  |        |                        |   | 🛞 Adam Kowalski PWZ 1234567                                       |         |        |  |                          |                                                                            |                                                      | 8 Adar                    | n Kowalski PW      | Z 1234567       |        |  |
| V                                                               | Rodzaj<br>wniosku         | Numer<br>wniosku | Status |                        |   | S Twoja kandydatura została już zgłoszona do wyborów na delegata. |         |        |  |                          |                                                                            | Twoja kandydatura została już zgłoszona do           |                           |                    |                 |        |  |
| <u> </u>                                                        | Zgłoszenie<br>kandydatury | 66/M/KL/12       | Nowy   | •                      |   |                                                                   |         |        |  |                          |                                                                            |                                                      |                           | -9444              |                 |        |  |
|                                                                 |                           | 1 - 1 na 1       |        | >                      |   | Badad                                                             | N       |        |  |                          |                                                                            | 7                                                    | Rodzaj<br>wniosku         | Numer S<br>wniosku | tatus           |        |  |
|                                                                 |                           | Wiersze na stro  | nę 10  | •                      | V | wniosku                                                           | wniosku | Status |  |                          | ,                                                                          |                                                      | Zgłoszenie<br>kandydatury | 66/M/KL/12         | Zamknięty       | •      |  |
|                                                                 |                           |                  |        |                        |   | Zgłoszenie 66/M/KL/12 <b>–</b> Rozpatrywany 👻                     |         | •      |  |                          |                                                                            |                                                      |                           | +1<br>PDF          |                 |        |  |
|                                                                 |                           |                  |        |                        |   |                                                                   | 1 - 1   | na 1   |  | >                        |                                                                            | 02/0                                                 | 7/2025 20:20              | Wybory OIL         | .63 - Admin Okı | ręgu 3 |  |
|                                                                 |                           |                  |        | Wiersze na stronę 10 👻 |   |                                                                   |         |        |  | Odj<br>Two<br>zaa<br>Okr | <b>powiedź</b><br>nja kandydatura n<br>kceptowana. Szc<br>ęgowej Komisji V | a delegata został<br>zegóły decyzji do<br>/yborczej. | ła<br>stępne są w         |                    |                 |        |  |

KANDYDATURA ZOSTAŁA PRZYJĘTA